# Surrealisme2

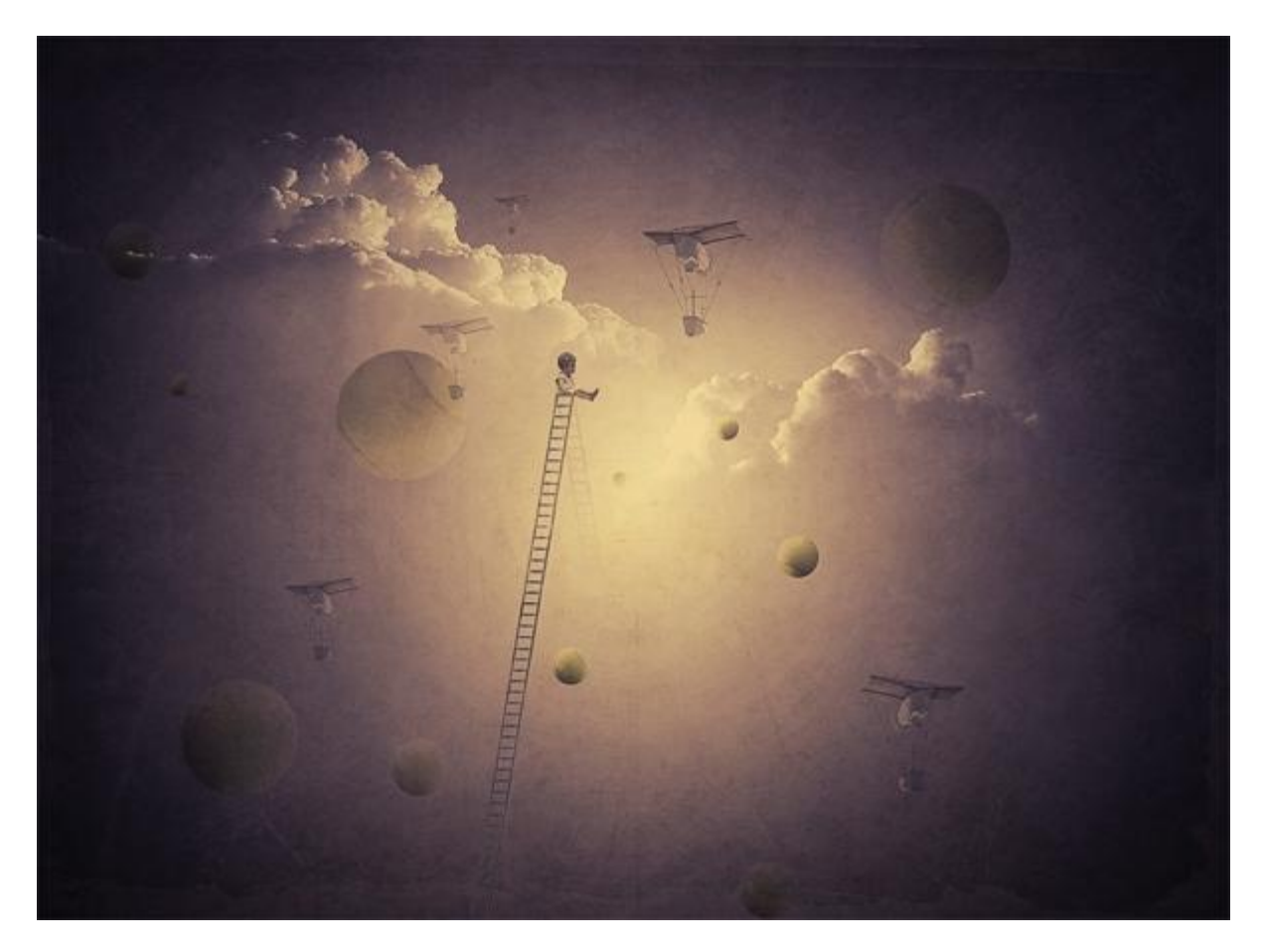

Nodig: wolken penselen; bal; structuur1 ; structuur2; kind

### <u>Stap 1</u>

Bestand  $\rightarrow$  Nieuw (Ctrl+N) : 1326 x 984 px; 300 ppi.

Voorgrondkleur = # F0F0F3 ; achtergrondkleur = # A6ABFB; Radiaal verloop van voor- naar Achtergrondkleur vanuit het midden van je document naar rechts (zie rode pijl):

| N                          | ame:  | Untitled-1    |             |            | OK             |
|----------------------------|-------|---------------|-------------|------------|----------------|
| Preset: Clipboard          |       | ~             |             | Cancel     |                |
|                            | Size: |               |             |            | Save Preset    |
| W                          | idth: | 1326          | pixels      | ~          | Dolete Preset  |
| He                         | sight | 984           | pixels      | ~          |                |
| Resolu                     | tion: | 300           | pixels/inch |            | Device Central |
| Color M                    | lode: | RGB Color 🗸 🗸 | 8 bit       | ~          |                |
| Background Contents: White |       |               | ٠           | Image Size |                |
| Advantad                   |       |               |             |            | 3 73M          |

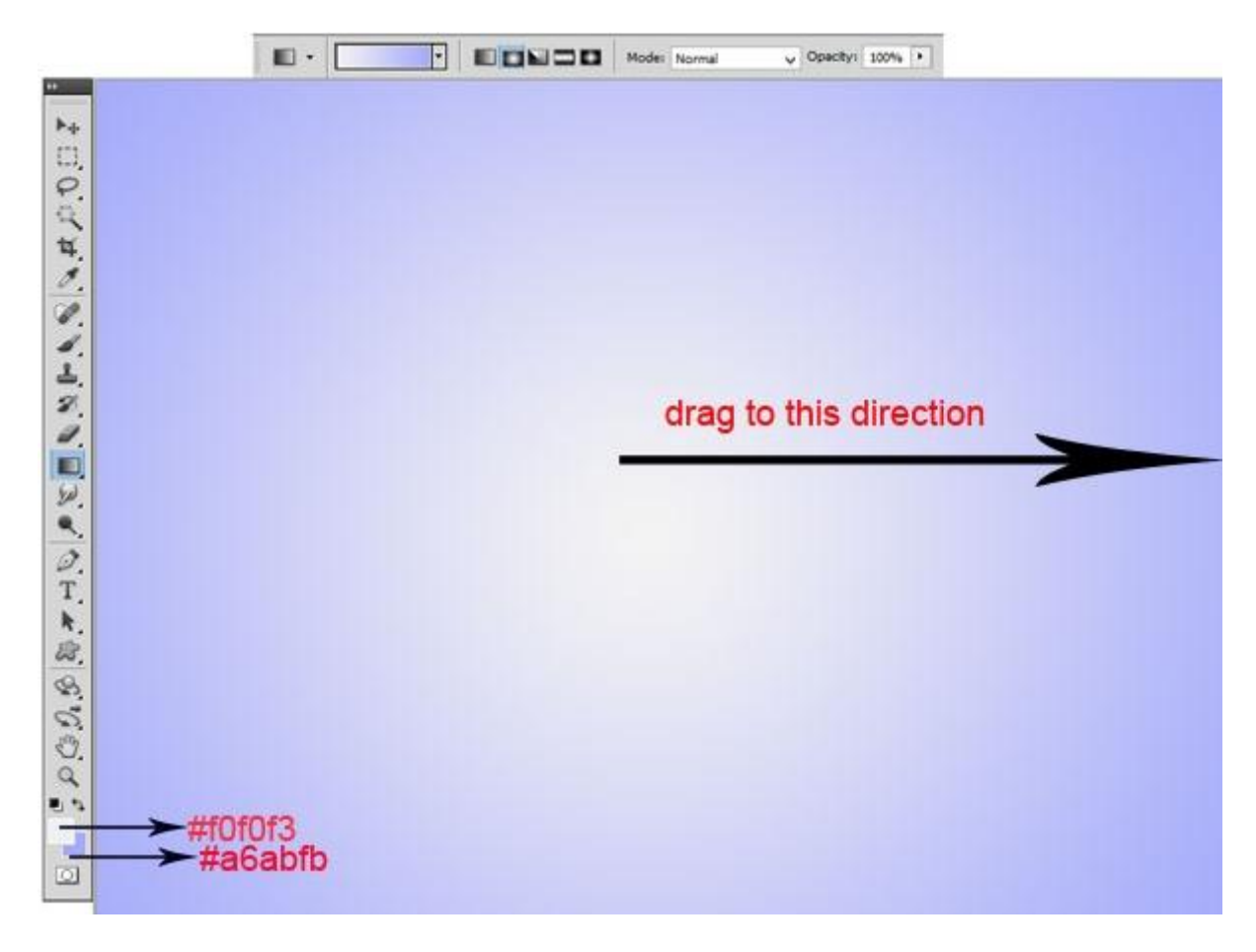

### <u>Stap 2</u>

Nieuwe laag; wolkenpenselen zijn geladen; kies een penseel en schilder de wolken met witte kleur:

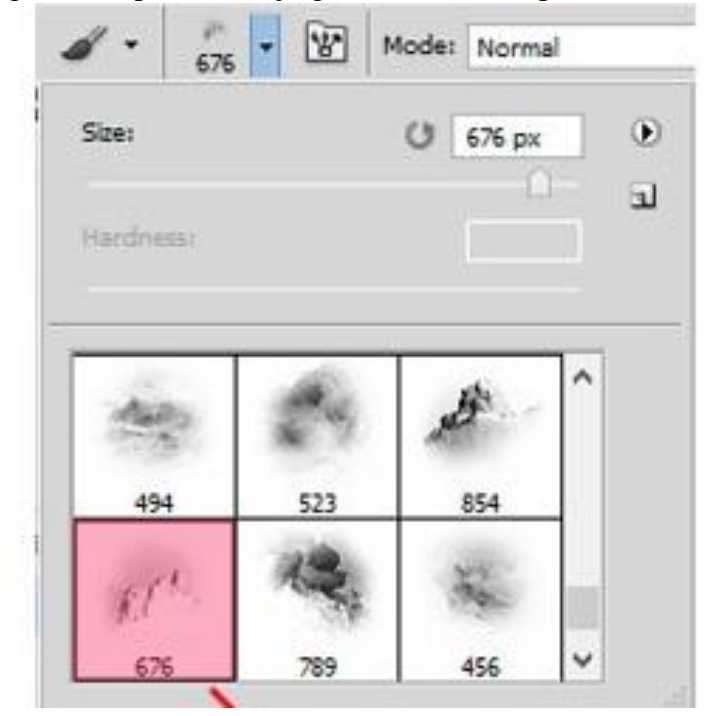

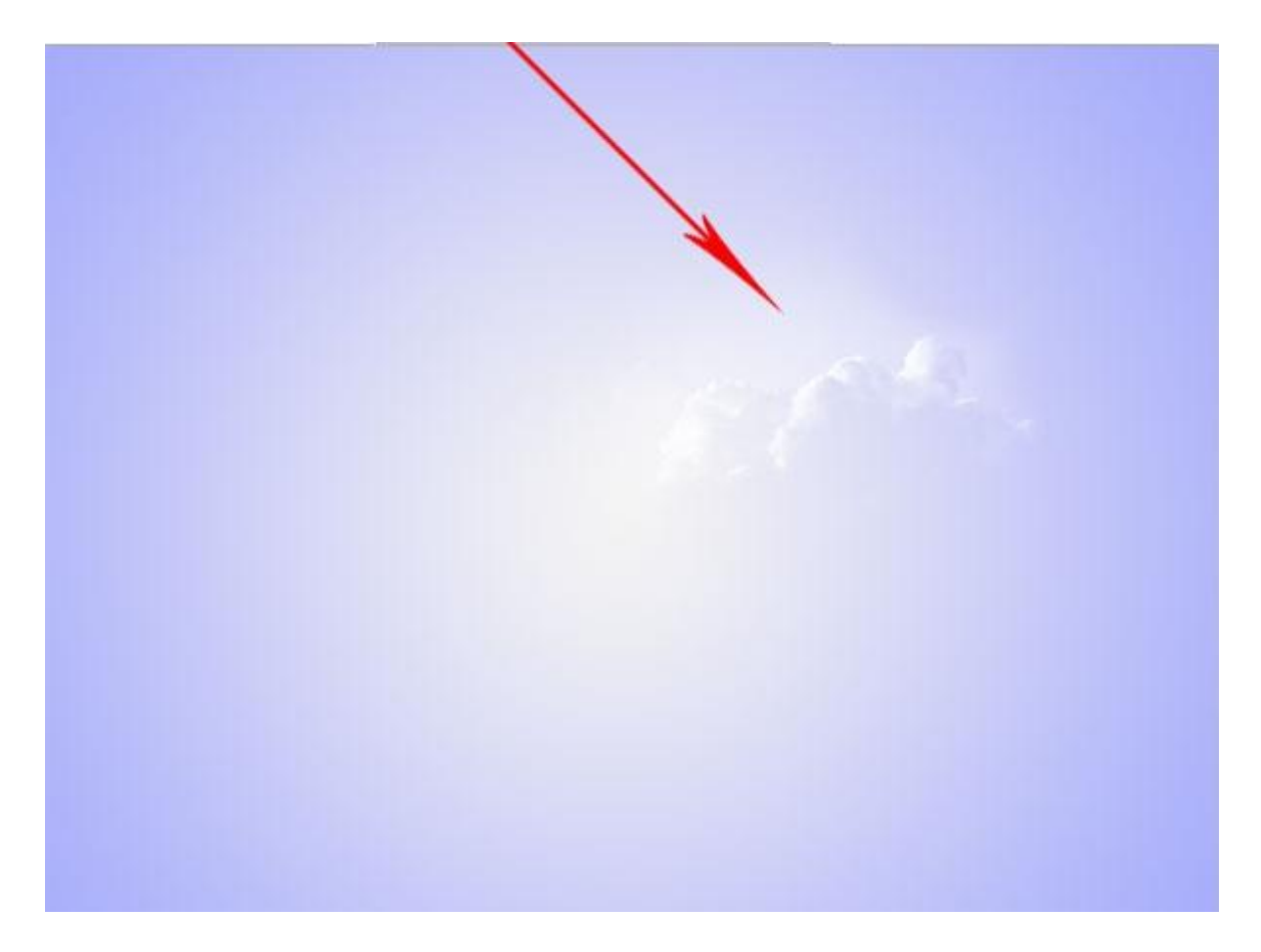

<u>Stap 3</u> Nog meer wolken schilderen links op het document; kies telkens een ander penseel:

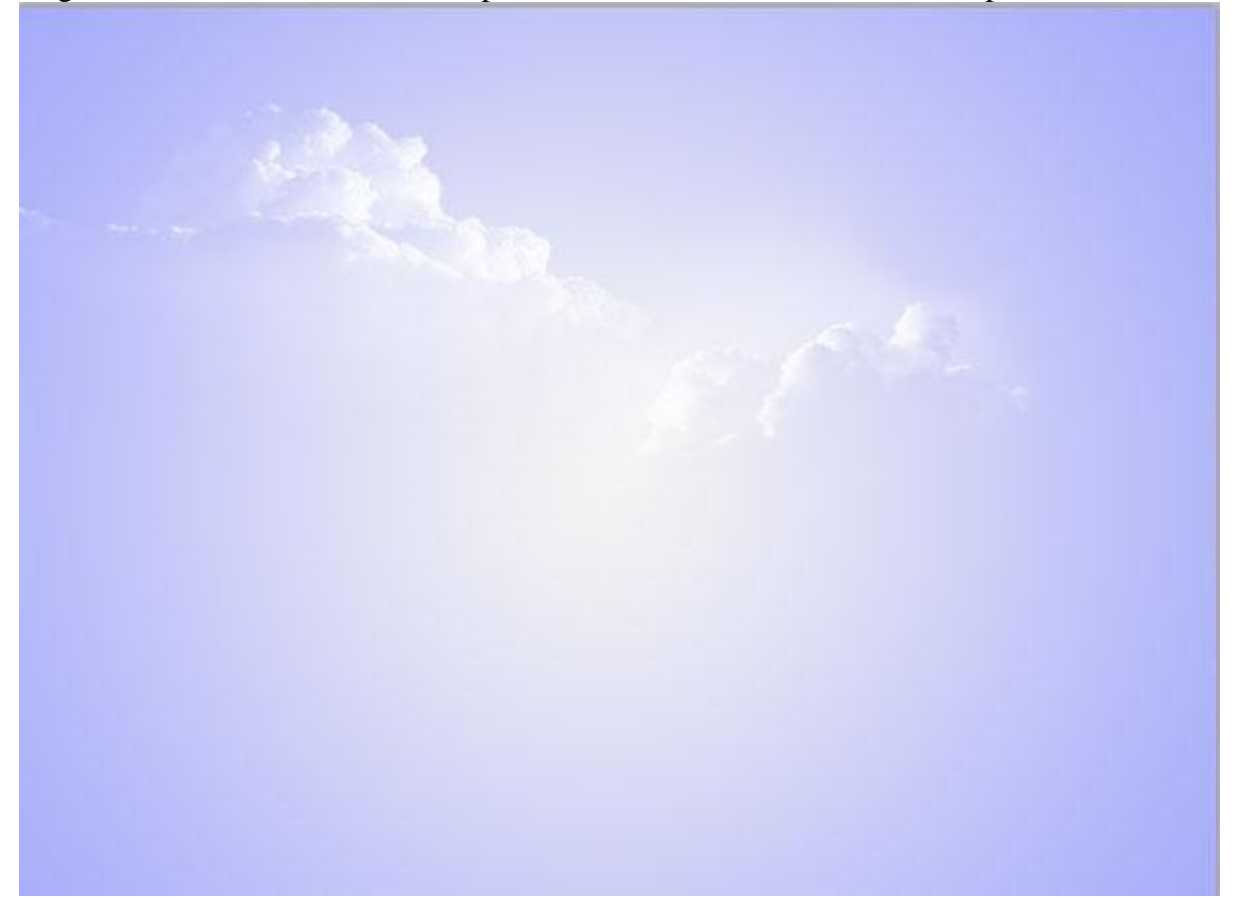

### <u>Stap 4</u>

We voegen enkele objecten toe aan de scene; deze tennis ballen als zwevende objecten. Uitselecteren; ovalen selectie maken; kopiëren op een nieuwe laag (Ctrl+J).

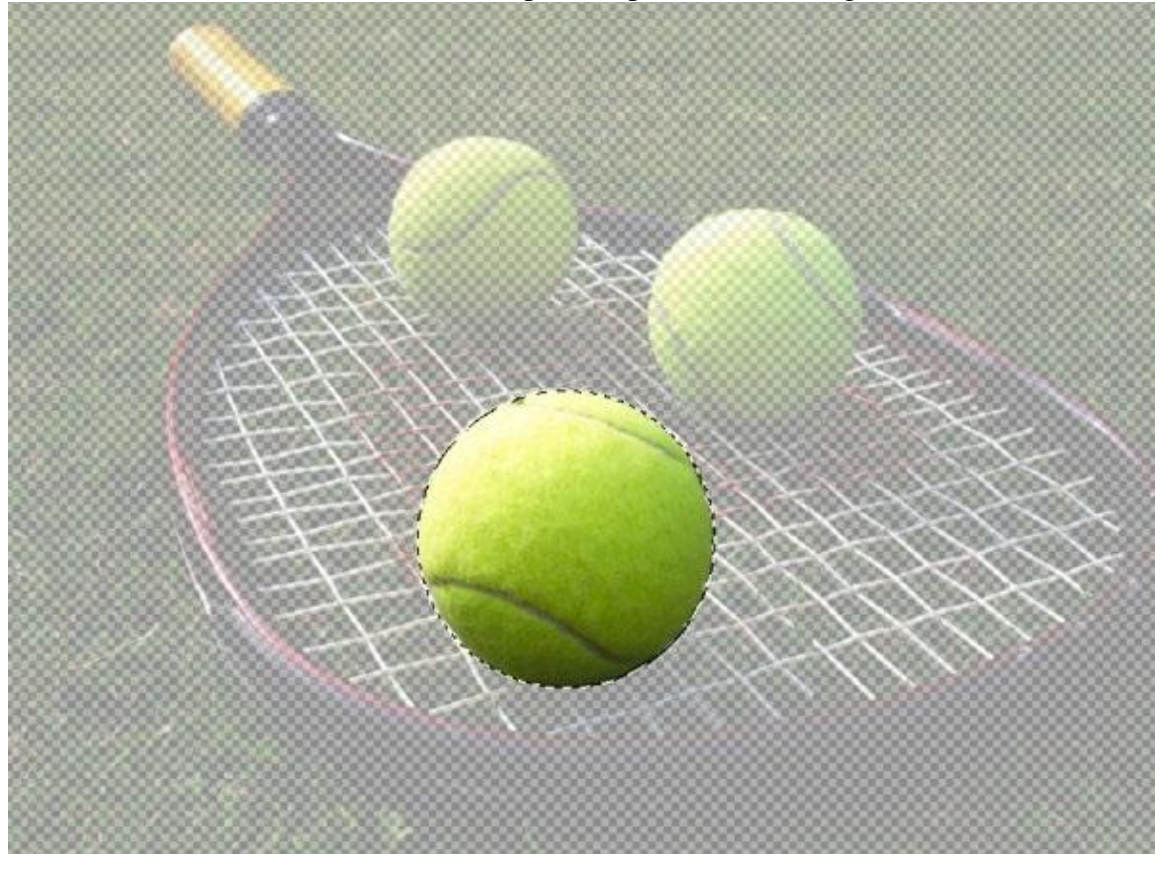

### <u>Stap 5</u>

Bal toevoegen aan je nieuwe werkdocument; maak passend; laagdekking = 35%; laag onder de "wolken" laag plaatsen.

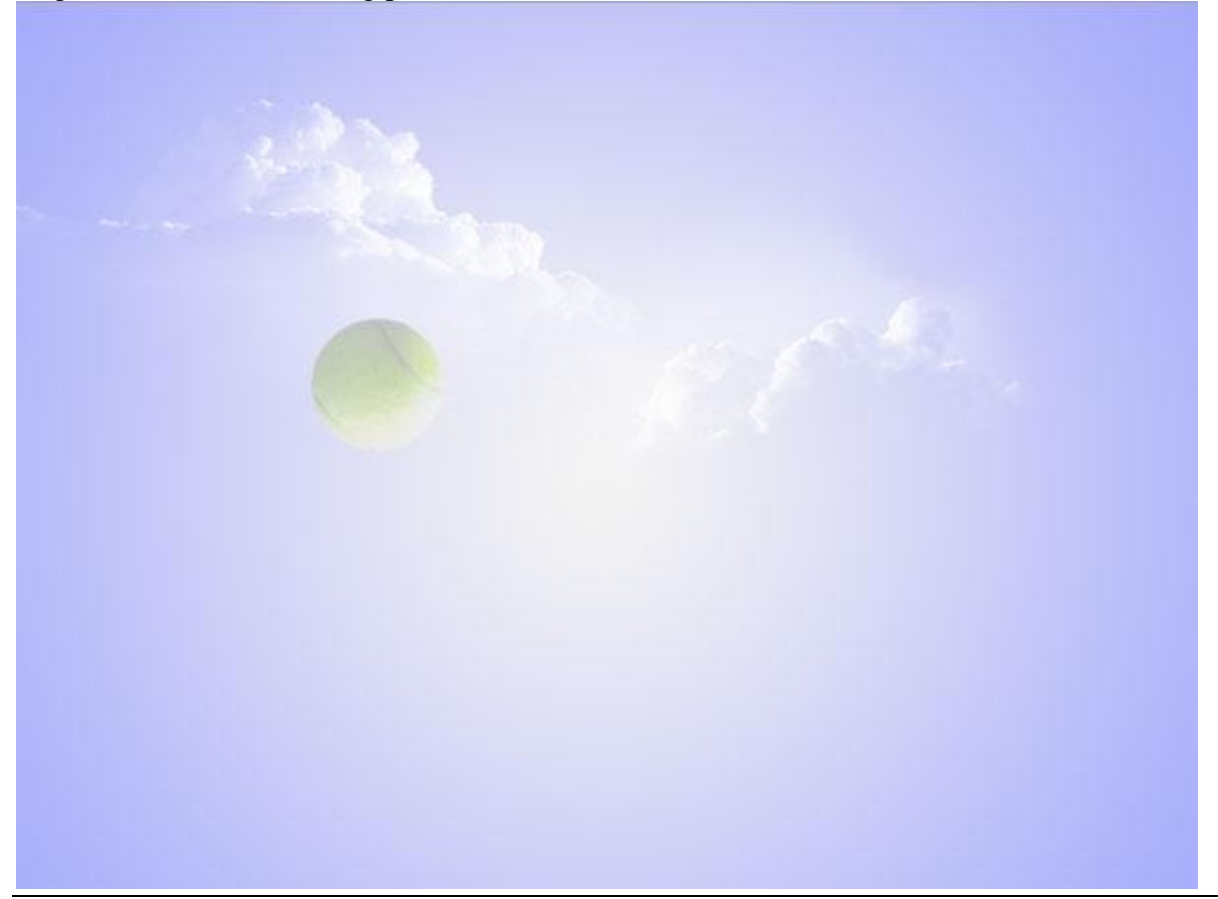

### <u>Stap 6</u>

Laag "bal" dupliceren; verplaatsen; het helderste deel naar het licht draaien (zie rode pijlen):

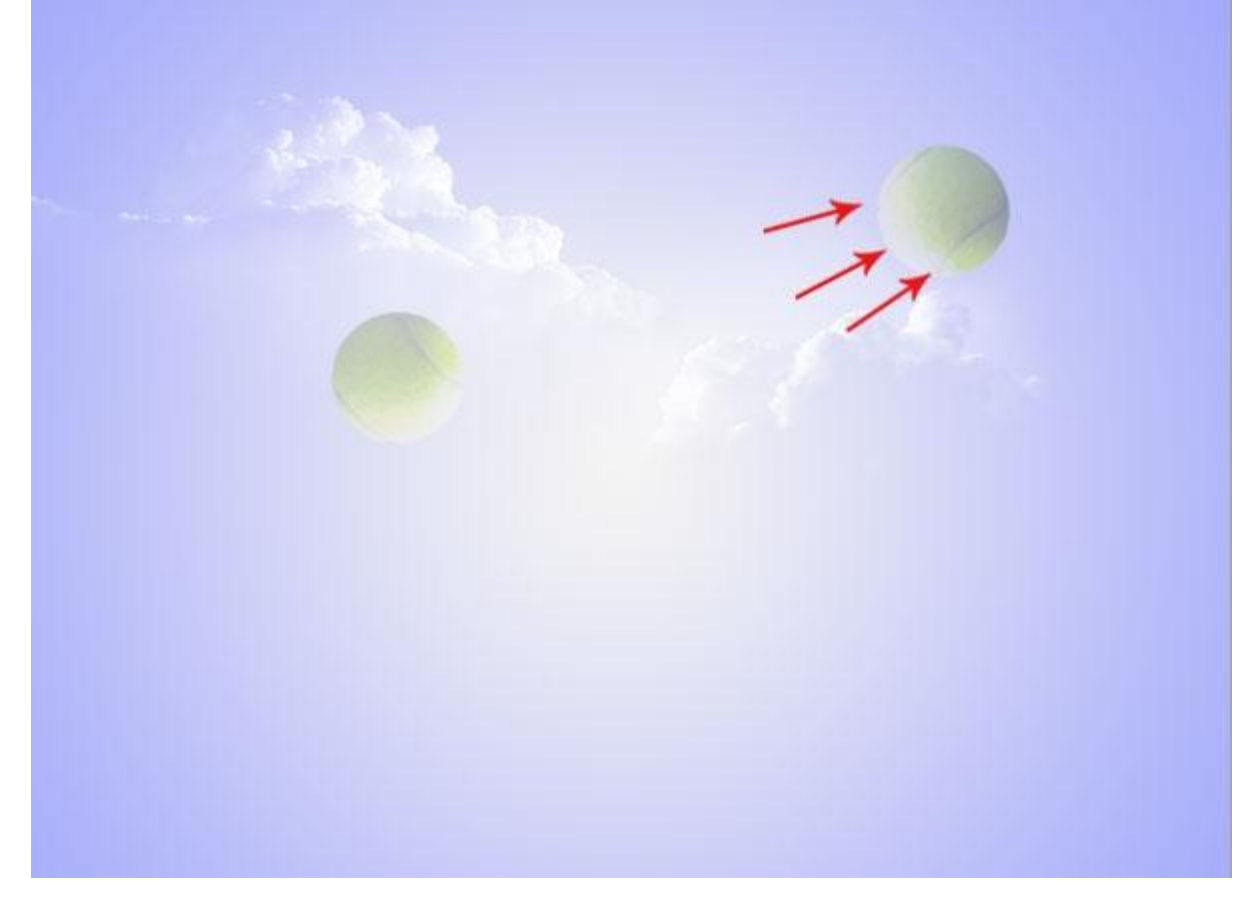

<u>Stap 7</u> Ballen verder dupliceren; transformeren; laagdekking tussen 30-60 %.

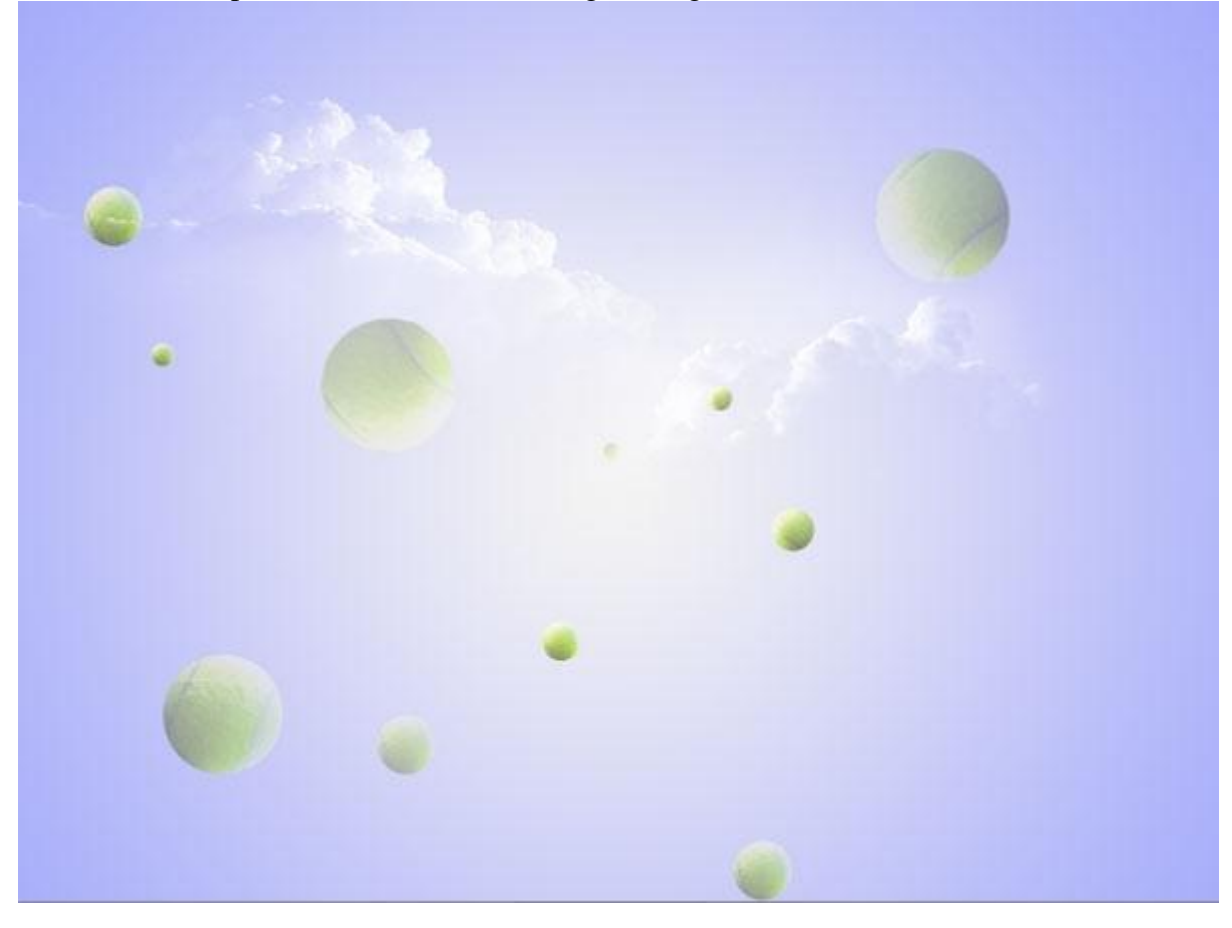

### <u>Stap 8</u>

Nieuwe laag boven die lagen met ballen; zacht zwart penseel; dekking = 10%; schilder wat donkere randen op het canvas:

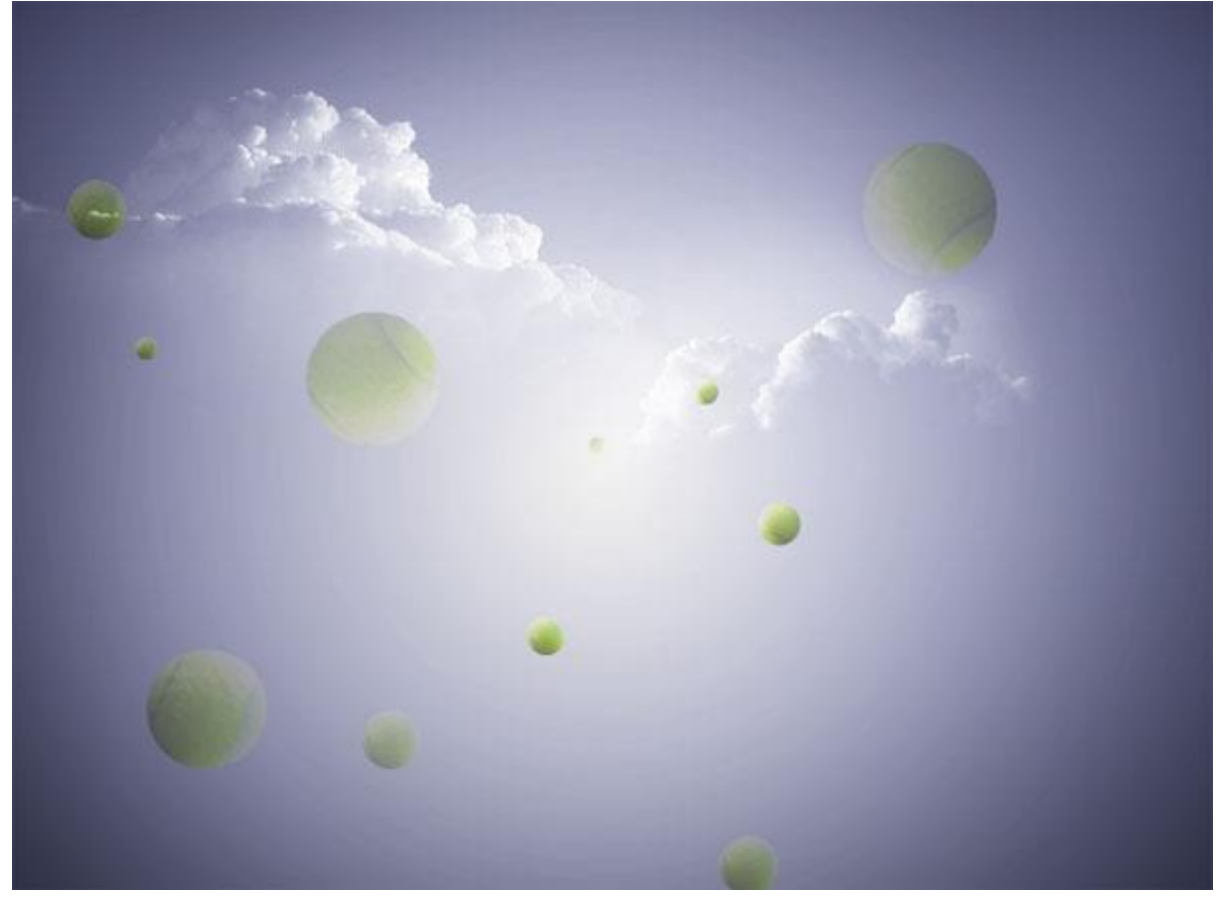

# <u>Stap 9</u>

Structuur toevoegen; plaats onder laag "wolken"; modus = Fel licht; dekking = 32%.

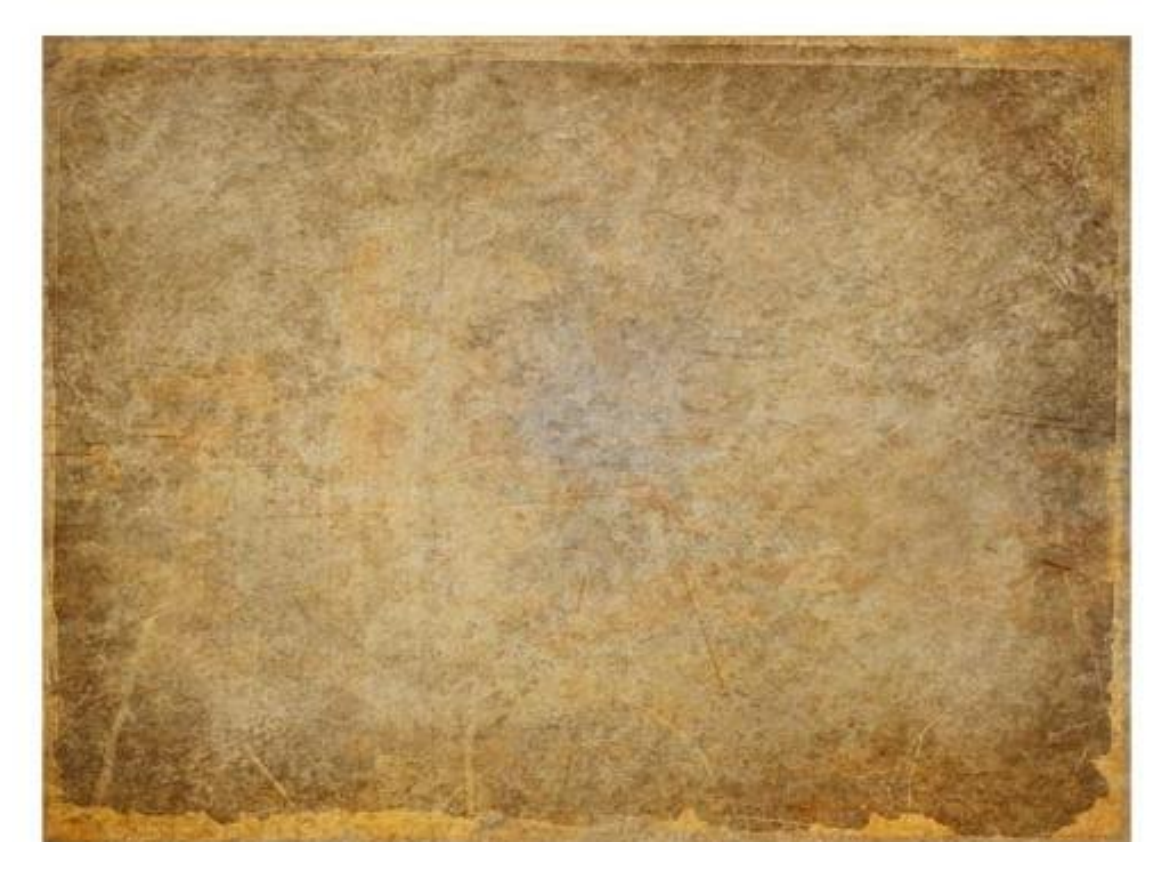

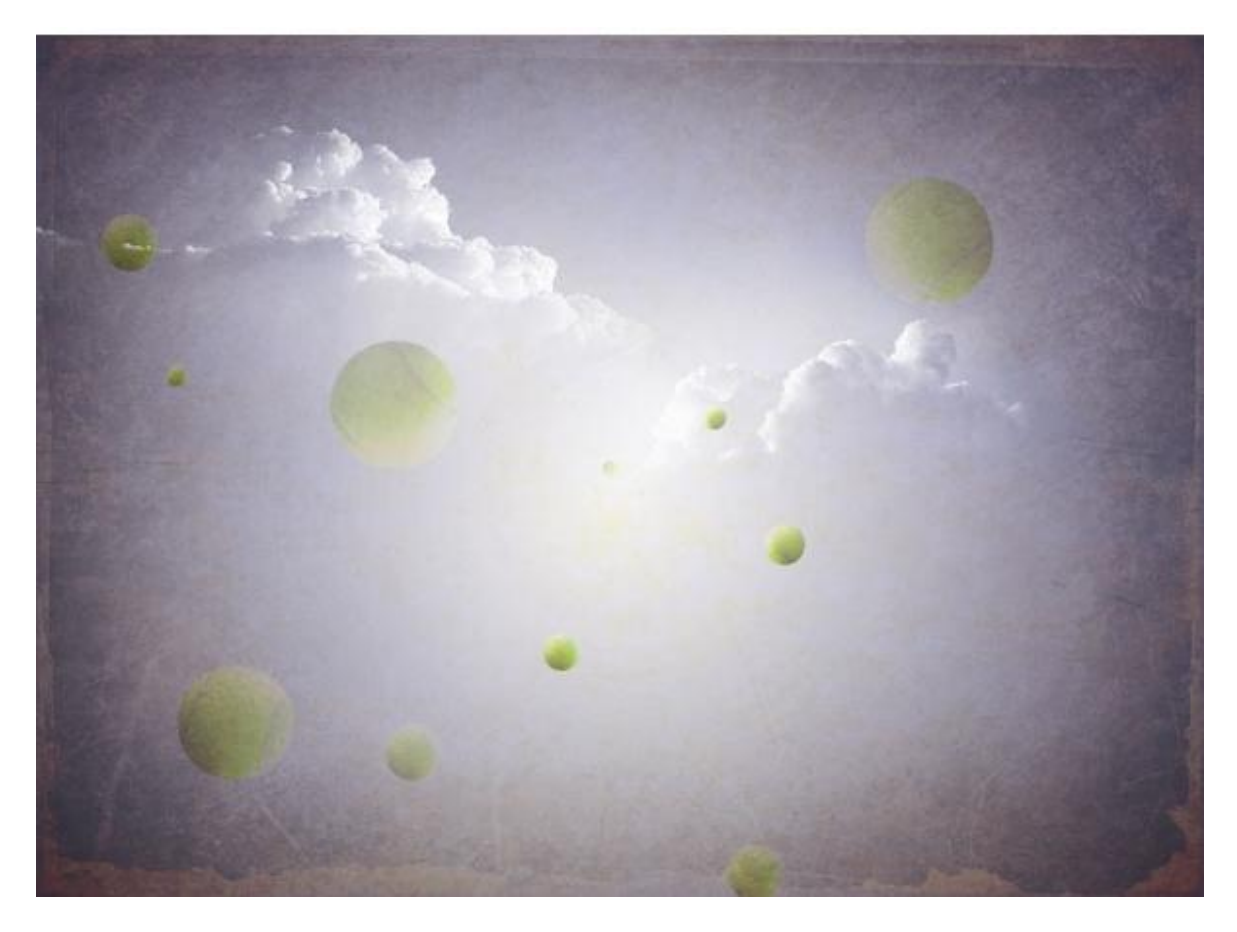

<u>Stap 10</u> Voeg aan laag "structuur1" een laagmasker toe; delen verwijderen; zie met rood aangeduid.

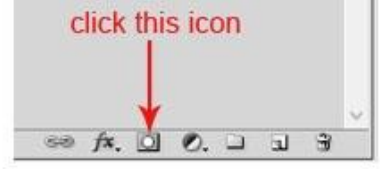

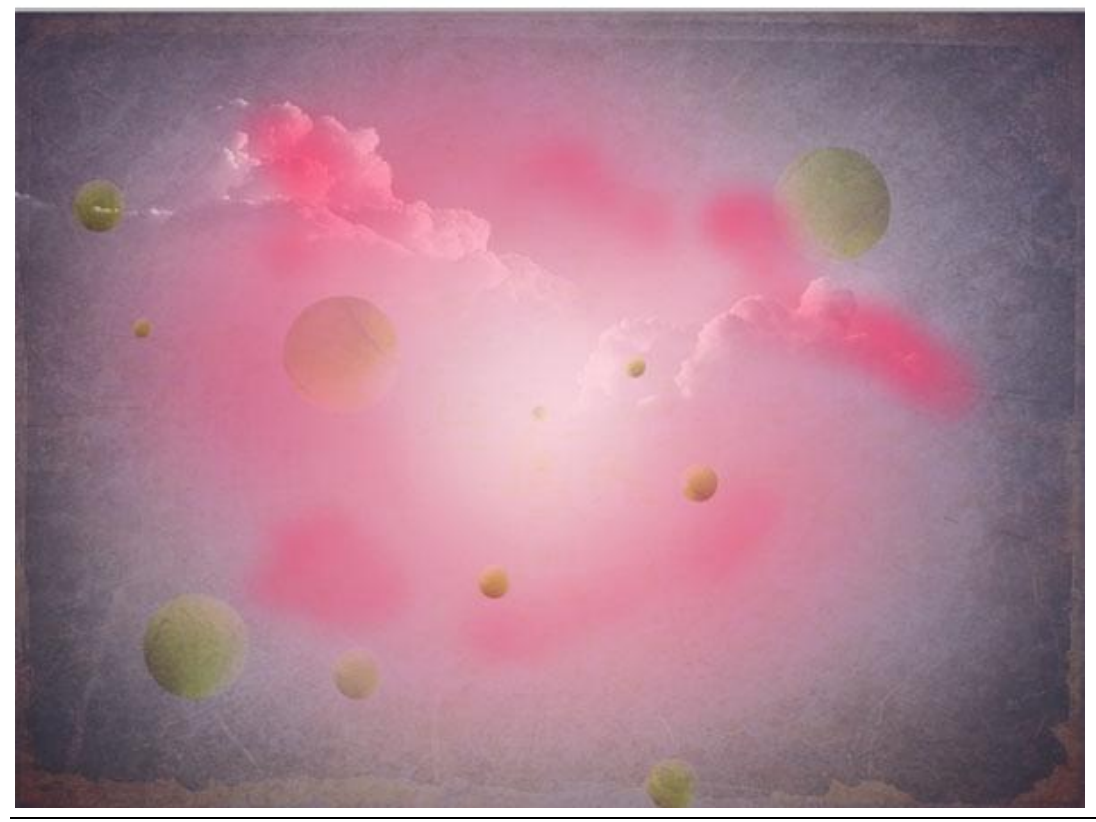

Surrealisme2 - blz. 7

 $\frac{\text{Stap 11}}{\text{Volgende structuur toevoegen; modus} = \text{zwak licht; dekking} = 40\%$ :

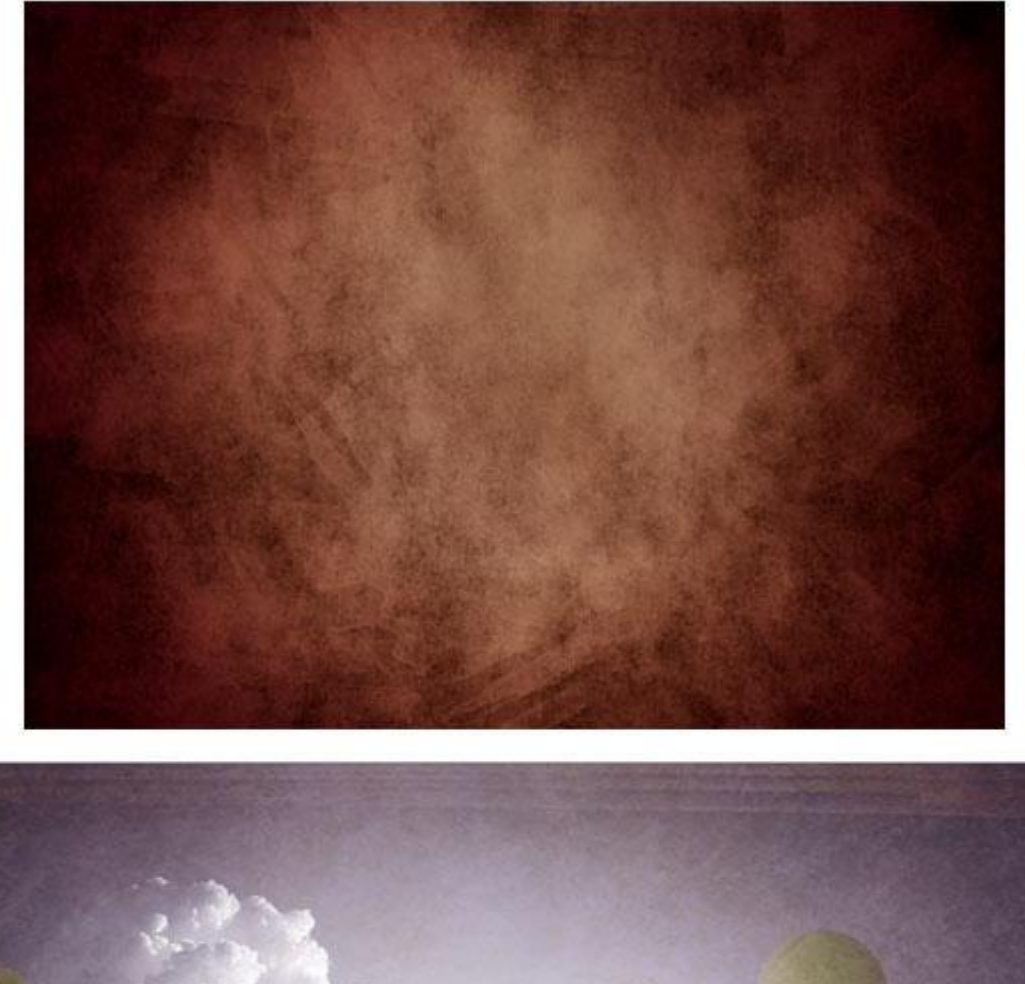

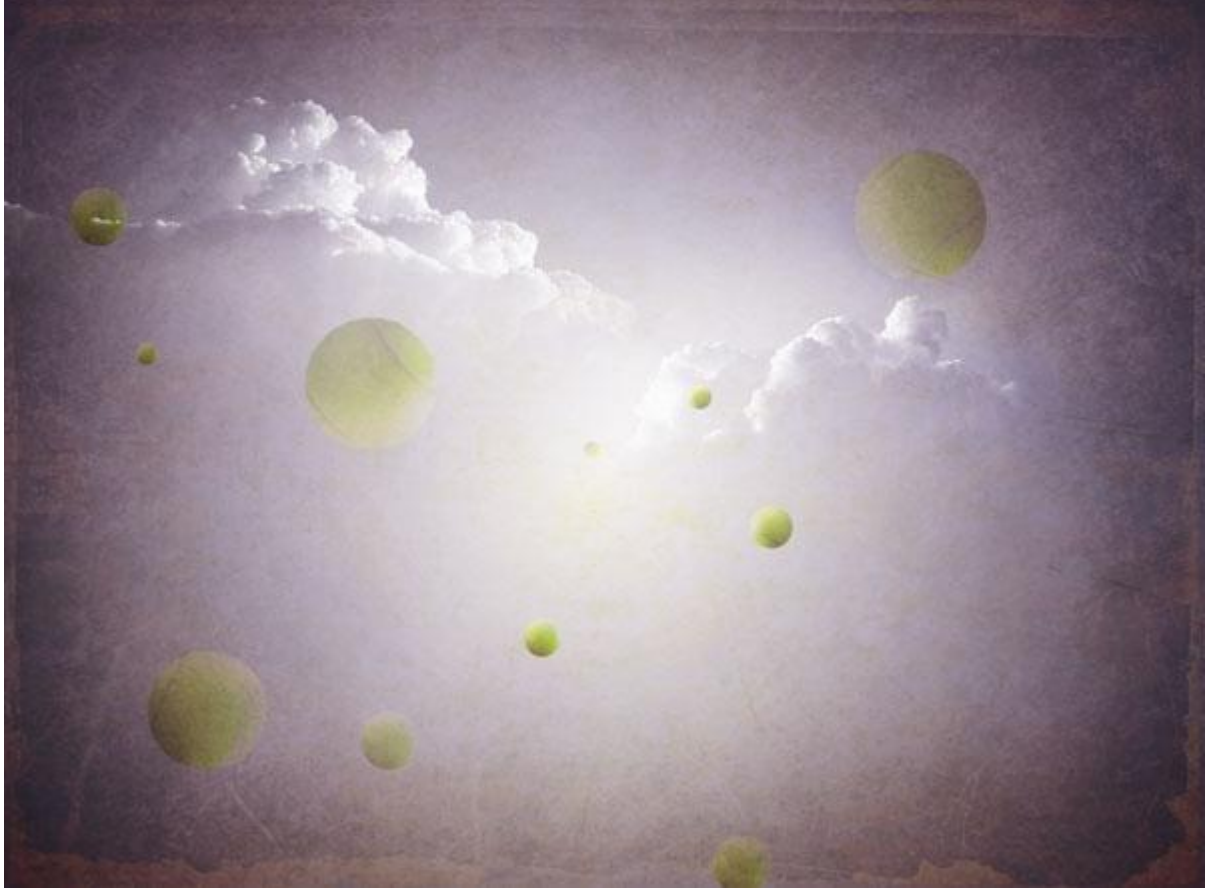

# <u>Stap 12</u>

Nog meer objecten toevoegen; je werkt net zoals met het toevoegen van de tennisballen; objecten aanpassen alsook de dekkingen aanpassen.

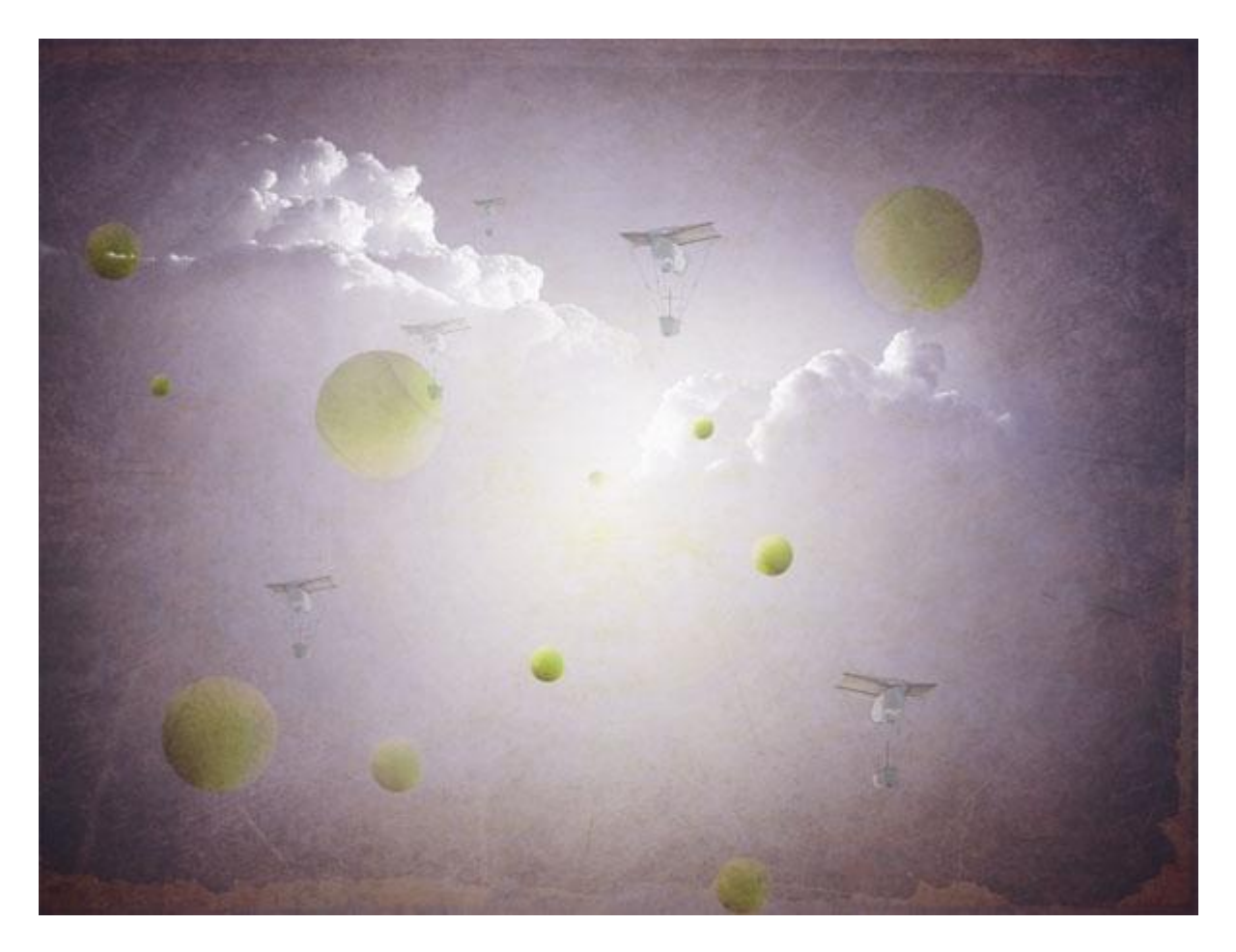

<u>Stap 13</u> Een ladder toevoegen; nieuw document : 1000 x 1000 px; de twee zijkanten tekenen; lichtgrijze kleur; hard rond penseel; grootte = 3 px; daarna de treden schilderen.

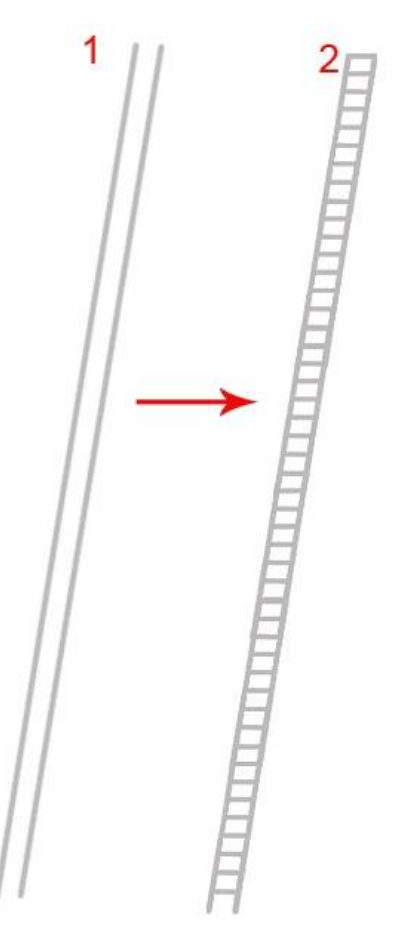

# <u>Stap 14</u>

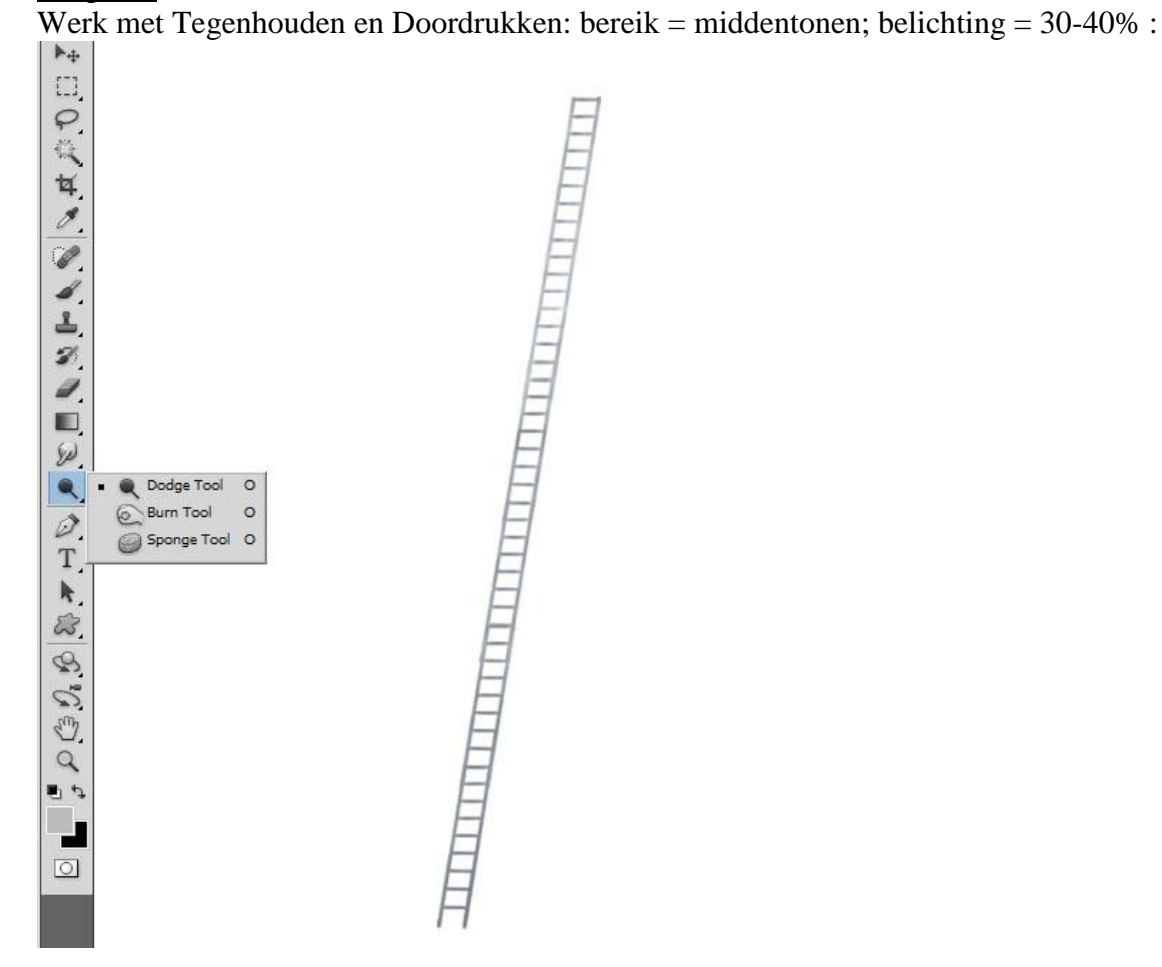

### <u>Stap 15</u>

Voeg de ladder toe aan je werk document; grootte en plaats aanpassen; dupliceer; draai horizontaal. Zet de bovenste punten tegen mekaar; onderste deel wegmaskeren; laagdekking = 5%:

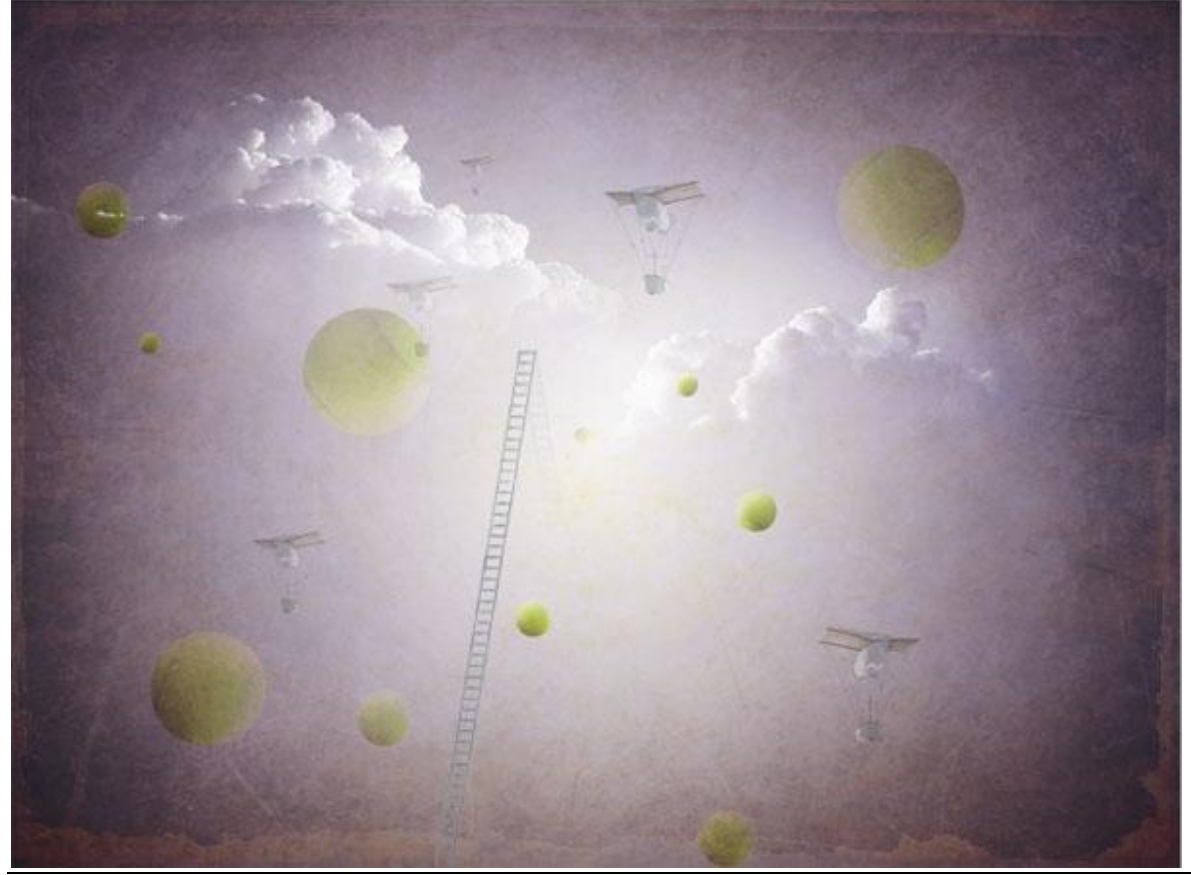

Surrealisme2 - blz. 10

### <u>Stap 16</u> Kindje netjes uitselecteren; achtergrond verwijderen.

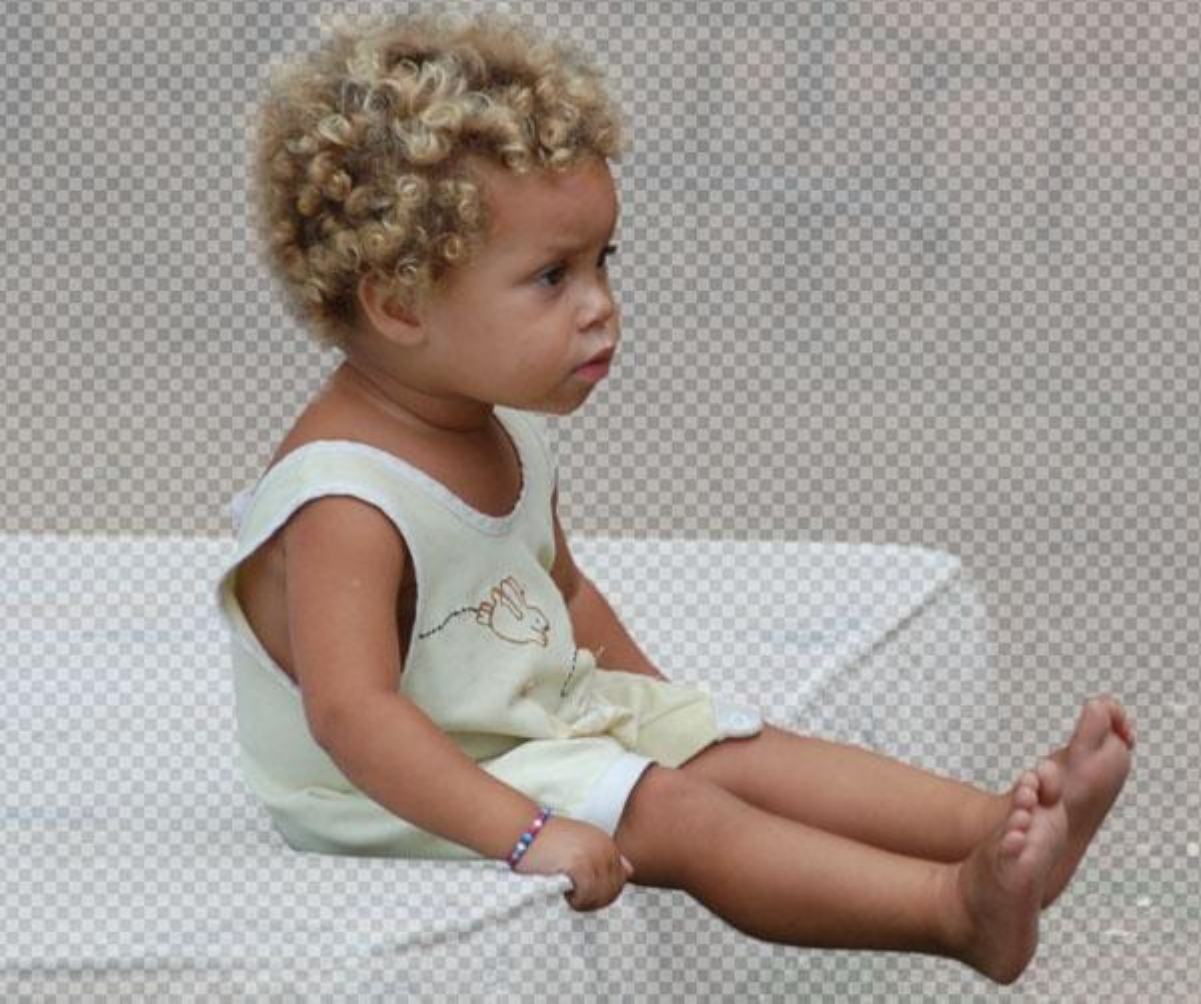

# <u>Stap 17</u>

Voeg het kind toe aan de scene; plaats en grootte aanpassen boven op de ladder. Voeg boven laag "kind" een Aanpassingslaag 'Kleurtoon/Verzadiging' toe; Uitknipmasker.

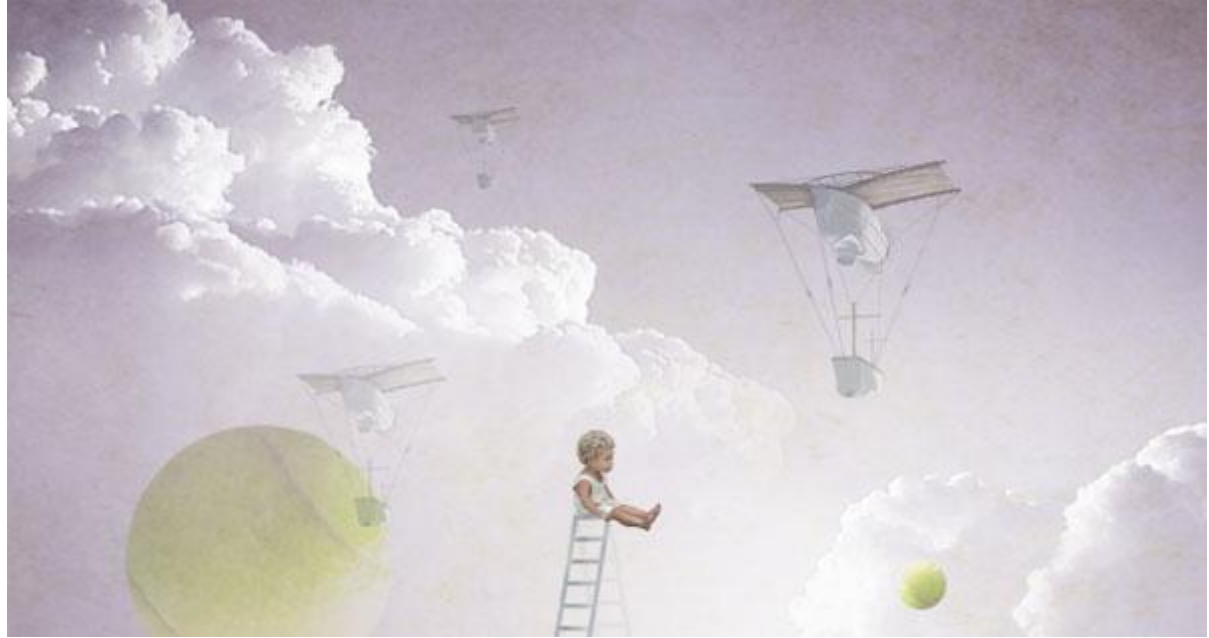

| 2 | 32.            |     |     |     |   |  |
|---|----------------|-----|-----|-----|---|--|
|   |                | 1 - |     | -   | 1 |  |
|   | -              |     |     | (a) |   |  |
| ų | Master V       |     | 1   |     |   |  |
|   | Saturation:    | -23 | No. |     |   |  |
| - | Lightness:     | +6  | I   | 1   |   |  |
|   | and the second |     | E - |     |   |  |

<u>Stap 18</u> Nieuwe laag boven die aanpassingslaag; Uitknipmasker; zacht wit penseel; dekking = 10%; schilder wat licht op het kind; zie rode pijlen.

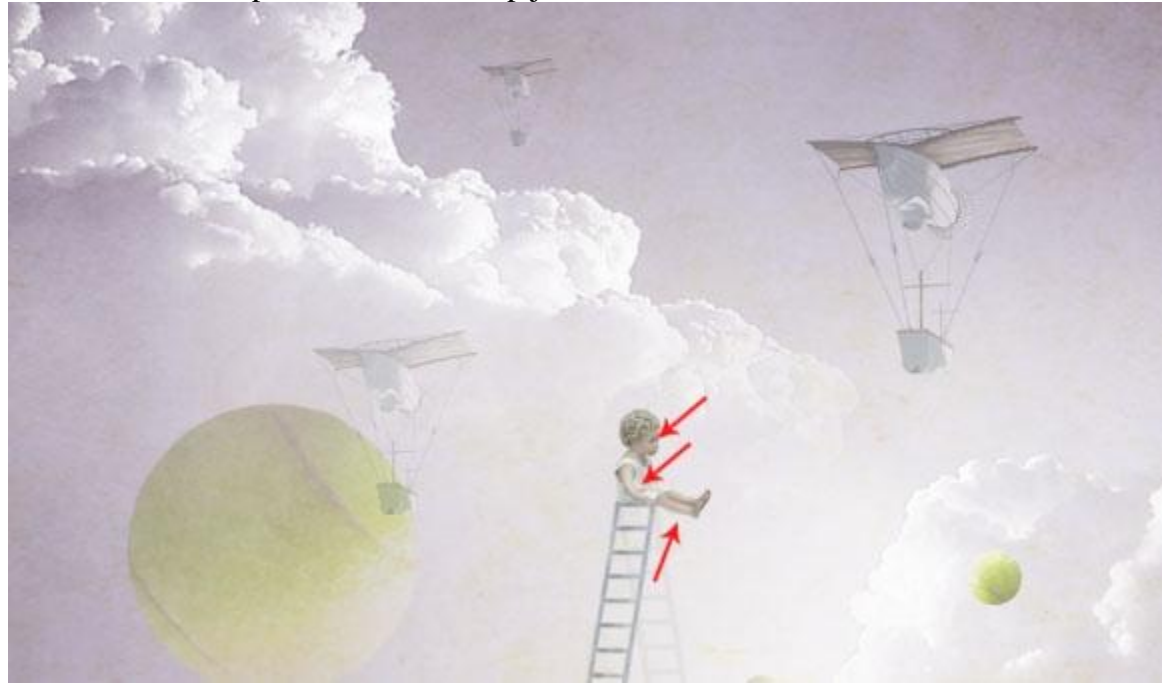

<u>Stap 19</u> Voeg nog deze Aanpassingslaag 'Foto filter' toe bovenaan in het lagenpalet.

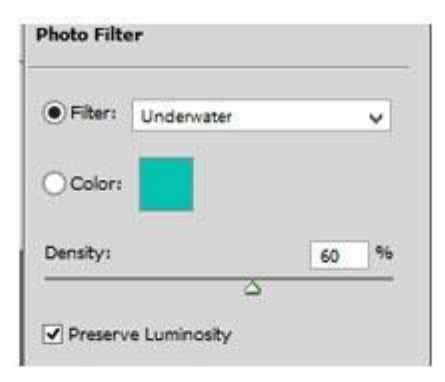

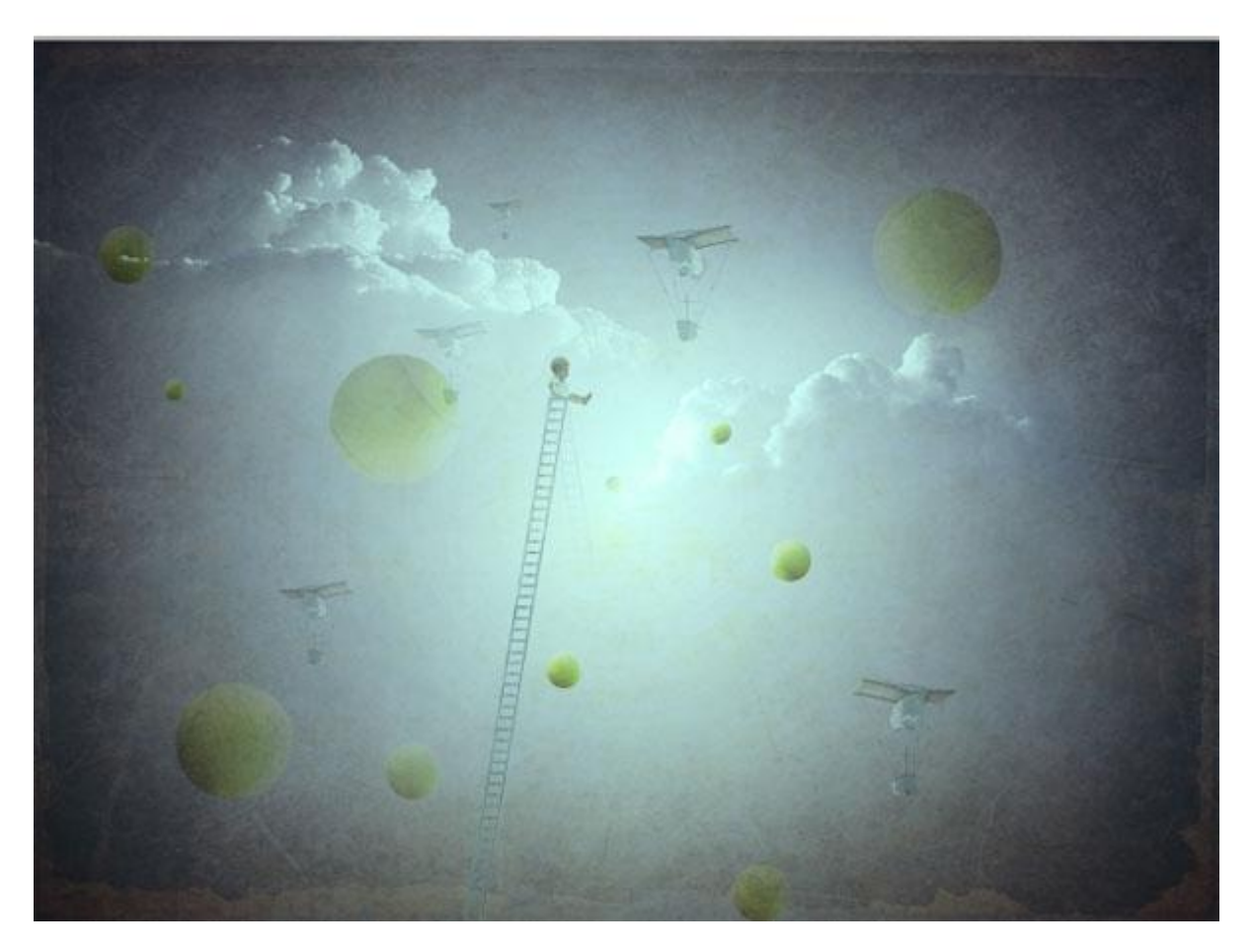

# Stap 20 En vervolgens een Aanpassingslaag 'curven; modus = Normaal; dekking = 60-70%.

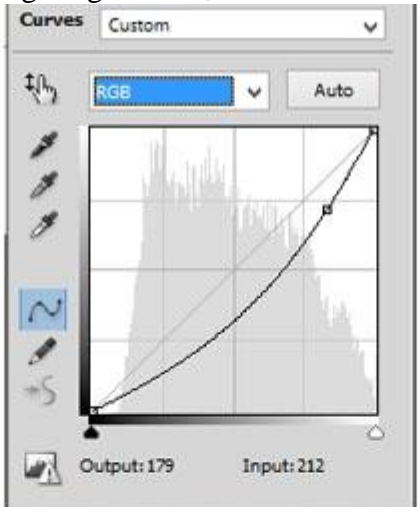

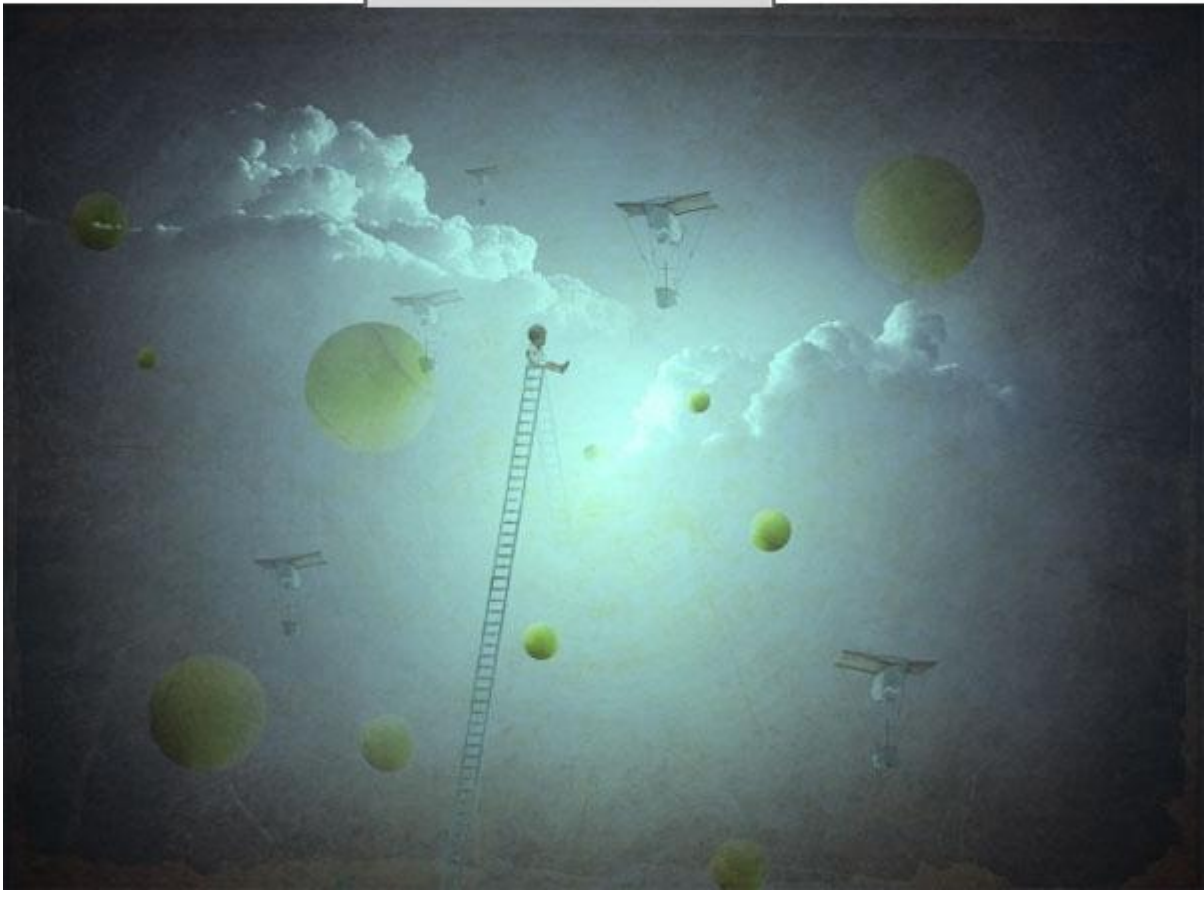

# <u>Stap 21</u> Aanpassingslaag 'Levendigheid'; modus = Normaal ; dekking = 82%.

| Vibrance:   | -50 |
|-------------|-----|
| <u>۵</u>    |     |
| Saturation: | -40 |

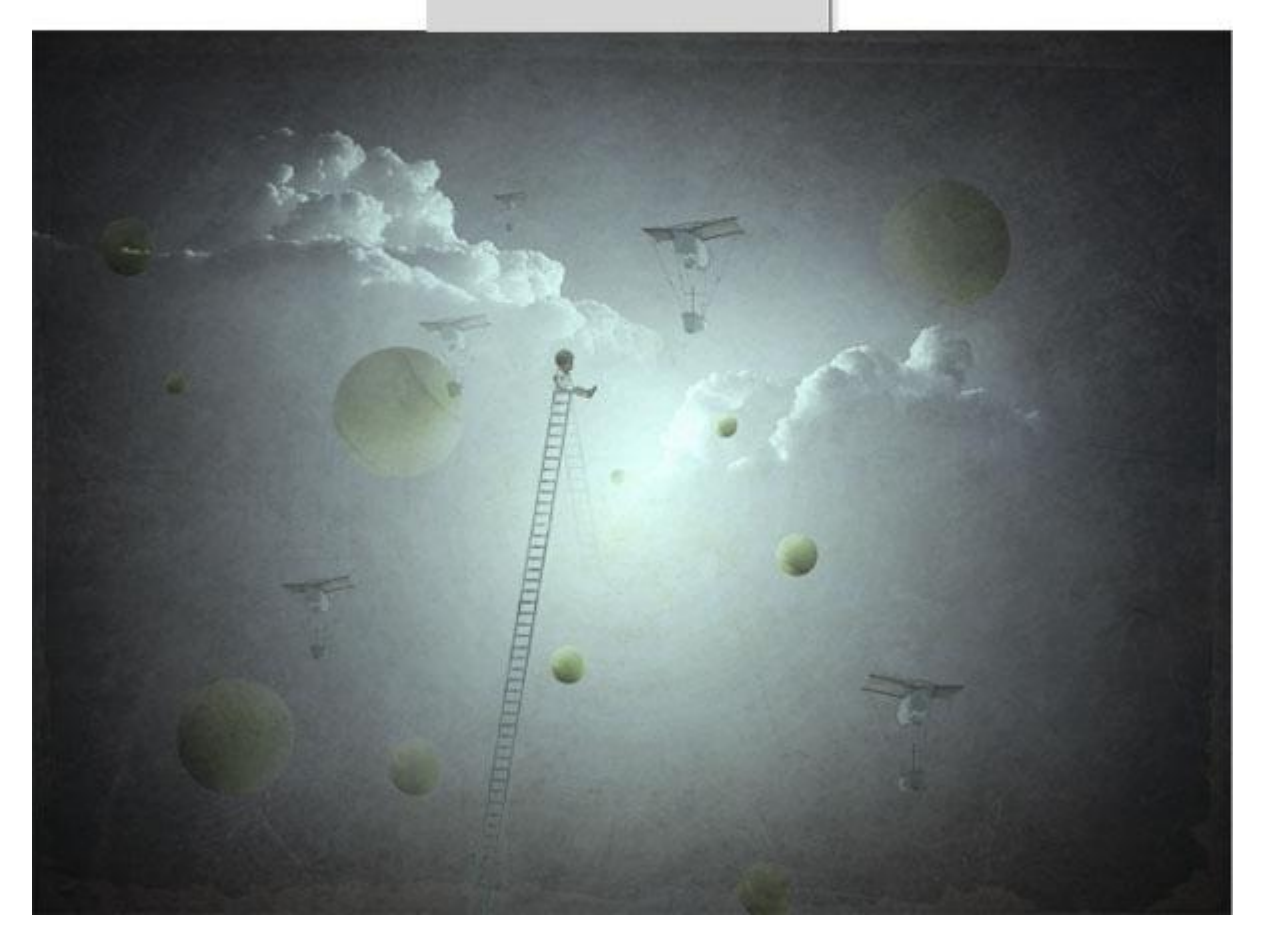

# <u>Stap 22</u>

Nog een laatste Aanpassingslaag 'Verloop toewijzen' : modus = Vermenigvuldigen; dekking = 50%.

|          | Presets                                                       | OK<br>Canc<br>Load | el         |
|----------|---------------------------------------------------------------|--------------------|------------|
|          | Name: Custom<br>Gradient Type: Solid V<br>Smoothness: 100 V % | New                |            |
| #715b92- | Stops                                                         |                    | û-→#fda858 |
|          | Color: 6 Locati                                               | on: % Delete       |            |

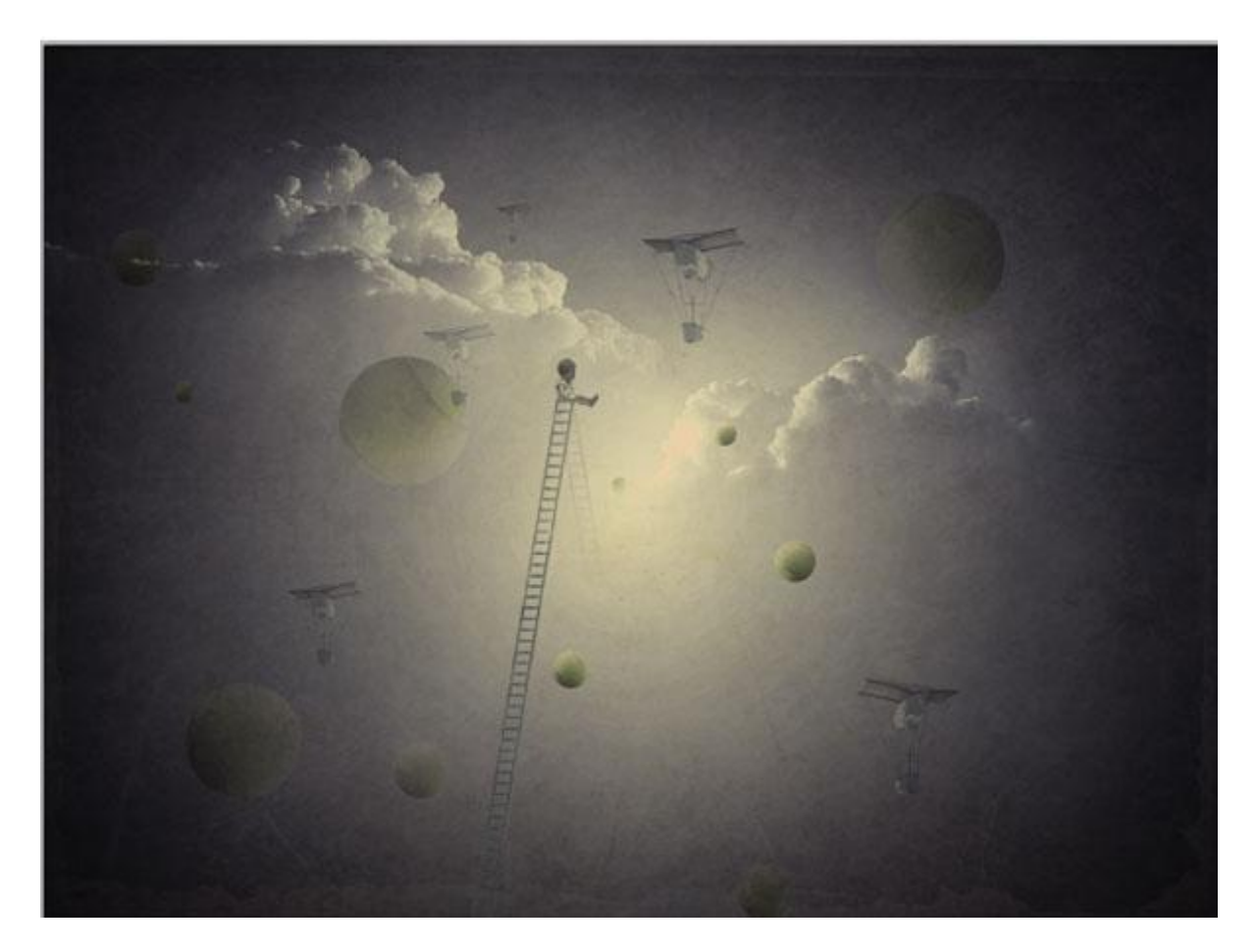

<u>Stap 23</u> Hieronder nog eens het eindresultaat.

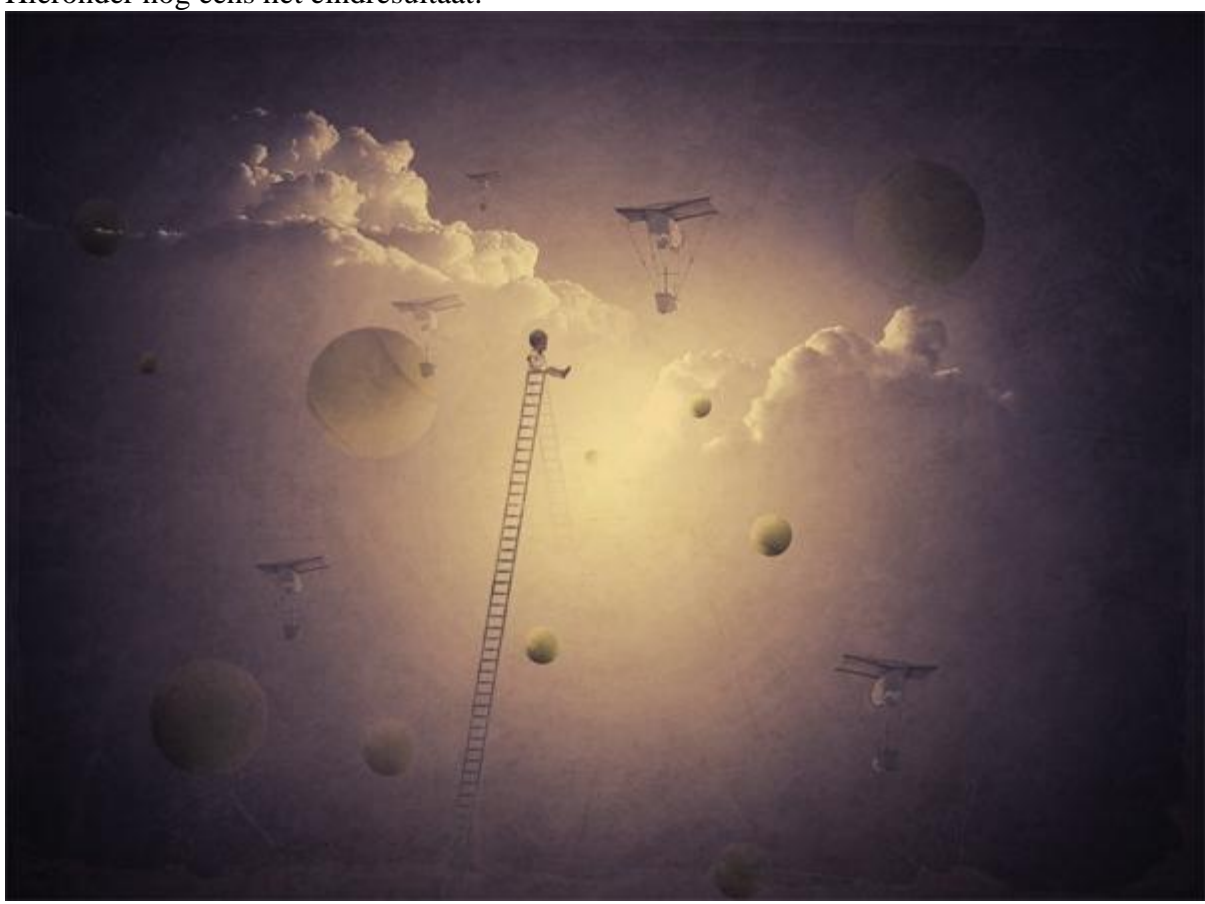